# K375s MULTI-DEVICE

Setup Guide

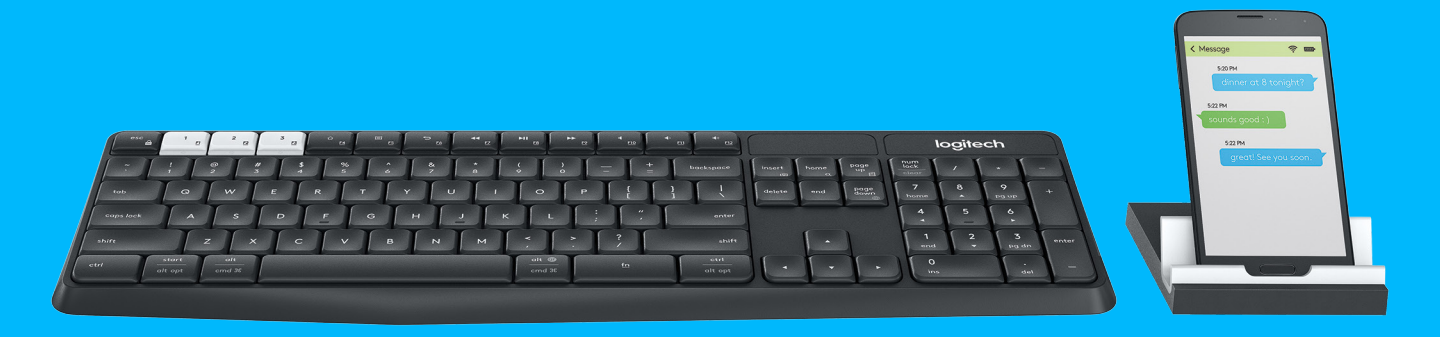

# logitech

# КРАТКИЙ ОБЗОР УНИВЕРСАЛЬНОЙ КЛАВИАТУРЫ К375s MULTI-DEVICE

- Клавиши Easy-Switch для переключения между тремя устройствами
- 2 Отдельная подставка для смартфона/планшета
- 3 Две раскладки с обозначениями: Windows\*/Android™ и Mac OS /iOS
- 4 Регулируемые ножки для установки клавиатуры под нужным углом
- 5 Крышка батарейного отсека
- 6 Поддержка двух технологий подключения: с помощью приемника Unifying или *Bluetooth*\* Smart

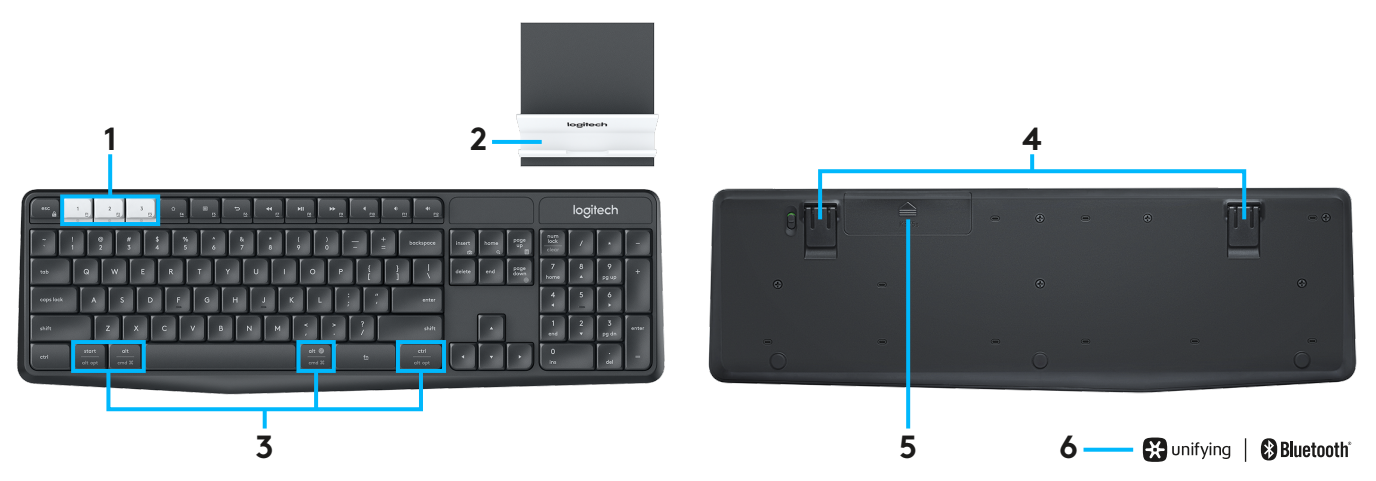

## возможности подключения

К беспроводной клавиатуре K375s Multi-Device можно подключить до трех устройств: для этого воспользуйтесь технологией *Bluetooth* Smart или USB-приемником Unifying. Этот приемник входит в комплект поставки и используется для подключения по умолчанию. Кроме того, для мобильных устройств предусмотрена специальная подставка.

#### Быстрая настройка

Выполнив описанные ниже действия, вы без труда подключите клавиатуру к компьютеру, ноутбуку или планшету. Дополнительные сведения по подключению с использованием приемника Unifying или технологии Bluetooth Smart приведены в последующих разделах.

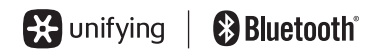

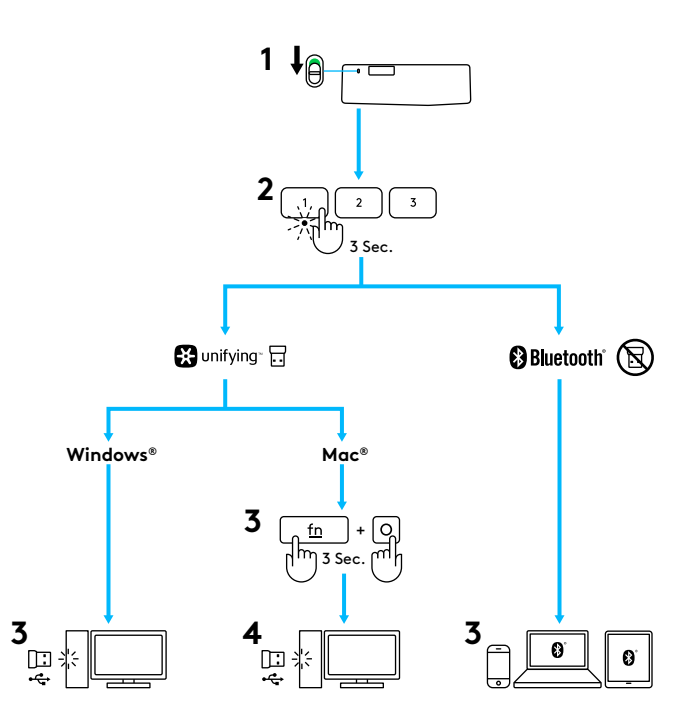

### **ПОДКЛЮЧЕНИЕ С ПОМОЩЬЮ UNIFYING**

Клавиатура K375s Multi-Device оснащена предварительно настроенным приемником, который обеспечивает ее мгновенное подключение к компьютеру или ноутбуку. Чтобы повторно выполнить сопряжение через стандартный приемник или использовать имеющийся приемник Unifying, выполните перечисленные ниже действия.

### Требования

- USB-порт
- Программное обеспечение Unifying
- Windows® 10 или более поздней версии, Windows® 8, Windows® 7
- Mac OS X 10.10 или более поздней версии
- Chrome OS™

#### Инструкции по подключению

- 1 Загрузите ПО Unifying. Это можно сделать, посетив нашу вебстраницу www.logitech.com/unifying.
- 2 Убедитесь, что клавиатура включена.
- 3 Нажмите одну из белых клавиш Easy-Switch и удерживайте ее в течение трех секунд (для выбранного канала начнет часто мигать светодиодный индикатор).
- 4 Настройте клавиатуру под используемую операционную систему.
  - Для Mac OS /iOS: нажмите клавиши fn + о и удерживайте их в течение трех секунд (для выбранного канала загорится светодиодный индикатор).
  - Для OC Windows, Chrome и Android: нажмите и удерживайте клавиши fn + р в течение трех секунд (для выбранного канала загорится соответствующий индикатор.)
- 5 Подключите приемник Unifying.
- 6 Запустите ПО Unifying и следуйте инструкциям на экране.

### ПОДКЛЮЧЕНИЕ С ПОМОЩЬЮ ТЕХНОЛОГИИ BLUETOOTH SMART

Универсальная клавиатура K375s Multi-Device поддерживает подключение с помощью технологии *Bluetooth* Smart. Убедитесь, что используемое устройство поддерживает Bluetooth Smart и работает под управлением одной из указанных ниже операционных систем.

### Требования

- Windows® 10 или более поздней версии, Windows® 8
- Android™ 5.0 или более поздней версии
- Mac OS X 10.10 или более поздней версии
- iOS 5 или более поздней версии
- Chrome OS™

#### Инструкции по подключению

- 1 Убедитесь, что клавиатура K375s Multi-Device включена, а на компьютере, планшете либо телефоне активирована функция Bluetooth.
- 2 Нажмите одну из белых клавиш Easy-Switch и удерживайте ее в течение трех секунд (для выбранного канала начнет часто мигать светодиодный индикатор).
- 3 Перейдите к настройкам Bluetooth на устройстве и выполните сопряжение с устройством «Клавиатура К375s».
- 4 Введите указанный на экране пароль и нажмите клавишу ввода либо возврата.

### РАСШИРЕННЫЕ ФУНКЦИИ

Новая универсальная клавиатура K375s Multi-Device поддерживает ряд расширенных функций, что позволяет максимально использовать все ее возможности. Ниже приведены поддерживаемые функции и сочетания клавиш.

#### Специальные и мультимедийные клавиши

В таблице ниже приведен перечень специальных и мультимедийных клавиш, поддерживаемых в ОС Windows, Mac OS, Android и iOS.

|                        | ۵<br><u>۴4</u>                 | E <u>F5</u>                                             | €<br>5            | €7                       |                           | ► <u>F9</u>             | 4<br><u>F10</u>  | (4)<br><u>F11</u>       | <b>v</b> €0)<br><u>F12</u> |
|------------------------|--------------------------------|---------------------------------------------------------|-------------------|--------------------------|---------------------------|-------------------------|------------------|-------------------------|----------------------------|
| Windows 10             | Просмотр задач                 | Контекстное меню                                        | Назад в браузере  | Предыдущая<br>композиция | Воспроизведение/<br>пауза | Следующая<br>композиция | Отключение звука | Уменьшение<br>громкости | Увеличение<br>громкости    |
| Windows 8<br>Windows 7 | Начальная<br>страница браузера | Контекстное меню                                        | Назад в браузере  | Предыдущая<br>композиция | Воспроизведение/<br>пауза | Следующая<br>композиция | Отключение звука | Уменьшение<br>громкости | Увеличение<br>громкости    |
| Android                | Главный экран                  | Меню                                                    | Назад             | Предыдущая<br>композиция | Воспроизведение/<br>пауза | Следующая<br>композиция | Отключение звука | Уменьшение<br>громкости | Увеличение<br>громкости    |
| iOS                    | Домой                          | Отображение или<br>скрытие<br>виртуальной<br>клавиатуры | Домой             | Предыдущая<br>композиция | Воспроизведение/<br>пауза | Следующая<br>композиция | Отключение звука | Уменьшение<br>громкости | Увеличение<br>громкости    |
| Mac OS                 | Функция Mission<br>Control     | Dashboard/<br>Launchpad*                                | Назад в браузере* | Предыдущая<br>композиция | Воспроизведение/<br>пауза | Следующая<br>композиция | Отключение звука | Уменьшение<br>громкости | Увеличение<br>громкости    |

\* Требует установки ПО Logitech Options

#### Сочетания с клавишей Fn

Чтобы воспользоваться сочетанием клавиш, нажмите и удерживайте клавишу fn (функциональную) и одновременно нажмите клавишу, связанную с нужной операцией. В таблице ниже приведены сочетания клавиш для разных операционных систем.

|                        | ← esc                          | 6 <b>+</b> 1     | (insert       | m 🕂 home                   | to the second second s | ts the second second s |
|------------------------|--------------------------------|------------------|---------------|----------------------------|----------------------------------------------------------------------------------------------------|----------------------------------------------------------------------------------------------------|
| Windows 10             | Блокировка функций<br>F-клавиш | Функции F-клавиш | Снимок экрана | Поиск с помощью<br>Кортаны | Калькулятор                                                                                                    | Переключение языка                                                                                                    |
| Windows 8<br>Windows 7 | Блокировка функций<br>F-клавиш | Функции F-клавиш | Снимок экрана | Поиск                      | Калькулятор                                                                                                    | Переключение языка                                                                                                    |
| Android                | Блокировка функций<br>F-клавиш | —                | Снимок экрана | Поиск                      | —                                                                                                    | —                                                                                                    |
| iOS                    | Блокировка функций<br>F-клавиш | —                | Снимок экрана | Поиск                      | —                                                                                                    | Переключение языка                                                                                                    |
| Mac OS                 | Блокировка функций<br>F-клавиш | Функции F-клавиш | Снимок экрана | Spotlight в Finder         | _                                                                                                    | Переключение языка                                                                                                    |

# **ДВЕ РАСКЛАДКИ**

Благодаря уникальной двойной раскладке клавиатура K375s Multi-Device совместима с разными операционными системами (например, OC Mac OS, iOS, Windows, Chrome, Android). Цветные метки на клавишах и разделительные линии позволяют быстро определить, какая функция или символ назначены клавише в определенных операционных системах.

### Цвет обозначений на клавишах

Серым цветом обозначены функции, применимые для устройств Apple под управлением ОС Mac OS или iOS.

Белый значок в сером круге используется для символов, применяемых с клавишей Alt GR на компьютерах под управлением OC Windows.

#### Сдвоенные клавиши

Клавиши-модификаторы, расположенные по обе стороны от клавиши пробела, предоставляют два набора разделенных линиями обозначений. Значок над разделительной линией обозначает функцию клавиши для устройств под управлением OC Windows и Android.

Значок под разделительной линией обозначает функцию клавиши для компьютеров Apple, а также устройств iPhone и iPad. При нажатии клавиши клавиатура автоматически применяет для каждого устройства соответствующую ему функцию.

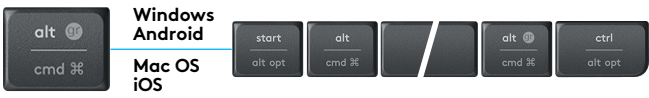

#### Настройка клавиатуры

Чтобы задать раскладку для используемой ОС, нажмите и удерживайте одно из приведенных ниже сочетаний клавиш в течение трех секунд (когда нужная раскладка будет задана, для выбранного канала загорится соответствующий индикатор).

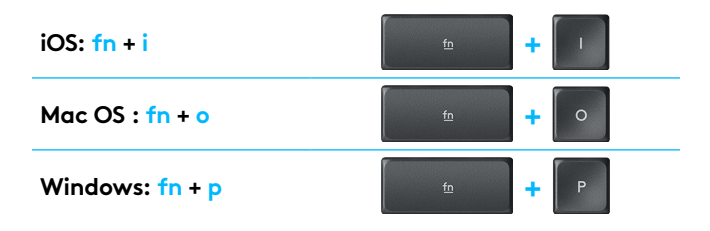

При подключении с использованием технологии *Bluetooth* Smart эти действия можно не выполнять, поскольку в этом случае используемая ОС определяется автоматически.

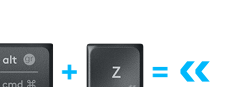

alt 🗐

© 2016 Logitech. Logitech, Logi, and other Logitech marks are owned by Logitech and may be registered. The *Bluetooth®* word mark and logos are registered trademarks owned by Bluetooth SIG, Inc. and any use of such marks by Logitech is under license. All other trademarks are the property of their respective owners.